# JEECG平台对外接口应用文档

JEECG 2018-01-03

# 目 录

| -, | 接口方式2               |
|----|---------------------|
| Ξ, | 接口安全                |
|    | 1. 机制说明             |
|    | 2. 基本流程             |
|    | 3. 优点 2             |
|    | 4. 安全相关 3           |
|    | 5. 鉴权 TOKEN 接口 3    |
| Ξ, | 缓存配置                |
| 四、 | 接口说明                |
| 五、 | 在线接口文档              |
| 六、 | 客户端测试代码5            |
| 七、 | 接口案例                |
|    | <i>1. 创建黑名单信息接口</i> |
|    | 2. 查询黑名单信息接口 8      |
|    | 3. 修改黑名单信息接口 9      |
|    | 4. 删除黑名单接口          |

# 一、接口方式

接口调用采用 http 协议, restful 请求方式;

# 二、接口安全

接口安全采用 Json web token (JWT)机制,基于 token 的鉴权机制.

### 1. 机制说明

基于 token 的鉴权机制类似于 http 协议也是无状态的, 它不需要在服务端去保留用 户的认证信息或者会话信息。这就意味着基于 token 认证机制的应用不需要去考虑用户 在哪一台服务器登录了, 这就为应用的扩展提供了便利。

## 2. 基本流程

流程上是这样的:

- (1) 用户使用用户名密码来请求服务器
- (2) 服务器进行验证用户的信息
- (3) 服务器通过验证发送给用户一个 token
- (4) 客户端存储 token,并在每次请求时附送上这个 token 值 (存在 head 里的 参数 X-AUTH-TOKEN)
- (5) 服务端验证 token 值,并返回数据

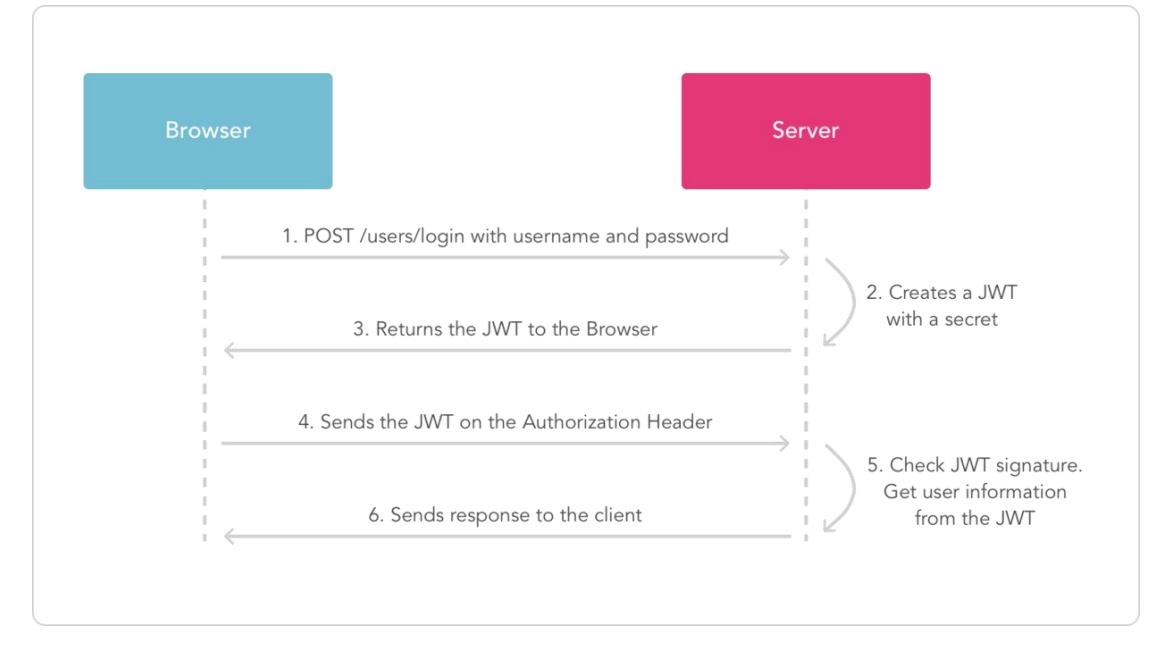

# 3. **优点**

- 因为 json 的通用性, 所以 JWT 是可以进行跨语言支持的, 像 JAVA,JavaScript,NodeJS,PHP 等很多语言都可以使用。
- 因为有了 payload 部分,所以 JWT 可以在自身存储一些其他业务逻辑所必要的非敏感信息。
- 便于传输,jwt 的构成非常简单,字节占用很小,所以它是非常便于传输的。
- 它不需要在服务端保存会话信息,所以它易于应用的扩展

### 4. 安全相关

- 不应该在 jwt 的 payload 部分存放敏感信息,因为该部分是客户端可解密的部分。
- 保护好 secret 私钥,该私钥非常重要。
- 如果可以,请使用 https 协议

#### 5. **鉴权** TOKEN 接口

(1) 描述

根据用户名和密码获取 TOKEN。

#### (2) 访问地址

http://域名/rest/tokens

#### (3) 访问方式

GET

#### (4) 参数

| 参数名      | 数据类型   | 是否必须 | 示例值      | 默认值 | 描述  |
|----------|--------|------|----------|-----|-----|
| username | String | Y    | "admin"  |     | 用户名 |
| password | String | Y    | "123456" |     | 密码  |

#### (5) 返回值

成功时,直接返回 token 字符串。

失败时,直接返回用户账号密码错误!

(6) 校验规则

无

(7) 请求示例

请求地址: http://域名/rest/tokens

"username":"admin", "password":"123456"

#### (8) 返回示例

成功案例:

eyJhbGciOiJIUz11NiJ9.eyJqdGkiOil4YThhYjBiMjQ2ZGM4MTEyMDE0NmRjODE4MTk1MDA1MiIsInN1YiI6ImFkbW luIiwiaWF0IjoxNTExODU0NDE4fQ.tnILZEivS-6YOX9uqsnCHygh7-XrG\_-Sj8vLslNGkdQ 失败案例: 用户账号密码错误!

# 三、 缓存配置

JWT 验证 token 采用 redis 进行缓存,

redis 配置文件: src/main/resources/redis.properties

修改 redis 对应的 IP 和端口。

```
#redis
redis.host=124.206.91.99
redis.port=6379
redis.adapter.maxIdle=100
redis.adapter.minIdle=10
redis.adapter.testOnBorrow=true
redis.adapter.testOnReturn=true
redis.adapter.testWhileIdle=true
redis.adapter.numTestsPerEvictionRun=10
redis.adapter.timeBetweenEvictionRunsMillis=60000
```

# 四、 接口说明

**注意**:访问除【鉴权 TOKEN 接口】以外的接口时,都需要访问用户拥有对接口的访问权限,如无权限,将直接返回如下信息:

{"message":"您没有该接口的权限! ","data":null,"ok":false,"respCode":"-1"}

# 五、 在线接口文档

集成 Swagger-ui 实现在线接口文档,访问地址:

http://localhost:8080/jeecg/swagger/index.html

效果如图:

| \varTheta swagger                                  | http://demo.jeecg.org/rest/v2/api-docs |                |       | 浏览     |
|----------------------------------------------------|----------------------------------------|----------------|-------|--------|
| 基础平台 RESTful APIs<br>基础平台 RESTful 风格的接口文档,内容<br>间。 | 詳細,极大的减少了前后端的沟通成本,同时确保代码与文档保           | 持高度一致,极大       | 的减少维护 | 文档的时   |
| jfromOrderController : 订单列                         | 周表                                     | 显示/隐藏          | 隐藏操作  | 展开操作   |
| JformOrderMainController :                         | 一对多订单管理                                | 显示/隐藏          | 隐藏操作  | 展开操作   |
| tokenAPI:鉴权token接口                                 | 同纵트川                                   | 显示/隐藏<br>显示/隐藏 | 隐藏操作  | 展开操作   |
| UserRestController : 用户信息                          | 管理                                     | 显示/隐藏          | 隐藏操作  | 展开操作   |
| sysBlackAPI:测试用黑名单服务                               | 务接口                                    | 显示/隐藏          | 隐藏操作  | 展开操作   |
| [ base url: / , api版本: 1.0.0 ]                     |                                        |                | EF    | ROR {} |

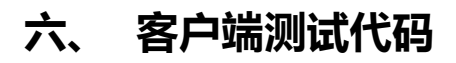

• 代码示例

```
public static String getToken(String userName,String password) {
         String url =
"http://localhost:8080/jeecg/rest/tokens?username="+userName+"&password="+password;
         String token= JwtHttpUtil.httpRequest(url, "POST", null);
         return token;
    }
         //获取黑名单列表
    public static JSONObject getBlackList(String token) {
         String url = "http://localhost:8080/jeecg/rest/tsBlackListController";
         JSONObject resp= JwtHttpUtil.httpRequest(url, "GET", null,token);
         return resp;
    }
    //创建黑名单
    public static JSONObject createBlackList(String token,String json) {
         String url = "http://localhost:8080/jeecg/rest/tsBlackListController";
         JSONObject resp= JwtHttpUtil.httpRequest(url, "POST", json,token);
         return resp;
    }
    //更新黑名单
    public static JSONObject updateBlackList(String token,String json) {
         String url = "http://localhost:8080/jeecg/rest/tsBlackListController";
         JSONObject resp= JwtHttpUtil.httpRequest(url, "PUT", json,token);
         return resp;
    }
    //删除黑名单
    public static JSONObject deleteBlackList(String token,String id) {
         String url = "http://localhost:8080/jeecg/rest/tsBlackListController/"+id;
         JSONObject resp= JwtHttpUtil.httpRequest(url, "DELETE", null,token);
         return resp;
    }
    //查询黑名单
    public static JSONObject getBlackList(String token,String id){
         String url = "http://localhost:8080/jeecg/rest/tsBlackListController/"+id;
         JSONObject resp= JwtHttpUtil.httpRequest(url, "GET", null,token);
         return resp;
```

● 参考源码:

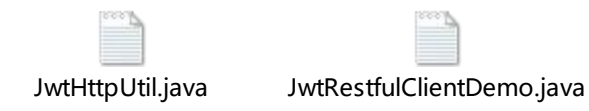

# 七、接口案例

### 1. **创建黑名单信息接口**

#### ● 描述

创建黑名单信息接口,黑名单为单表。

#### ● 访问地址

http://域名/rest/tsBlackListController

#### ● 访问方式

POST

#### ● 参数 (详见 excel)

| 参数名 | 数据类型   | 是否必须 | 示例值           | 默认值 | 描述 |
|-----|--------|------|---------------|-----|----|
| ір  | String | Y    | "192.168.1.1" |     |    |
|     |        |      | 省略信息其他字段      |     |    |

#### ● 返回值

| 参数名      | 描述                 |
|----------|--------------------|
| respCode | 返回码(见附录1接口返回信息列表)  |
| respMsg  | 返回信息(见附录1接口返回信息列表) |
| data     | 返回结果(NULL)         |
| ok       | 状态                 |

#### ● 校验规则

1. 接口中涉及日期时间的字段,要求格式化为字符串传递,日期格式为 "YYYY-MM-dd",时间格式为 "YYYY-MM-dd HH:mm:ss"。

#### ● 请求示例

请求地址: http://域名/rest/tsBlackListController

参数如下:

注意:创建企业无需传 id,子表无需传 id 和企业 id,这些都会在后台生成,必需要 传入的是来源 id 和来源表。

```
{
"ip": "192.1.1.1",
......(省略信息其他字段)
}
```

● 返回示例

| 成功案例:               |
|---------------------|
| {                   |
| "respCode":"0",     |
| " respMsg":"成功"     |
| }                   |
| 失败案例:               |
| {                   |
| "respCode":"-1",    |
| "respMsg":"黑名单创建失败" |
| }                   |

# 2. 查询黑名单信息接口

● 描述

根据 id 查询或查询黑名单信息接口。

### ● 访问地址

| 根据 id 查询 | http://域名/rest/tsBlackListController/get/{id} |
|----------|-----------------------------------------------|
|          |                                               |

● 访问方式

GET

● 参数

无

● 返回值

| 参数名      | 描述                               |  |  |
|----------|----------------------------------|--|--|
| respCode | 返回码(见附录 1 接口返回信息列表)              |  |  |
| respMsg  | 返回信息(见附录 1 接口返回信息列表)             |  |  |
| data     | 返回结果(结构参照创建企业接口的参数,具体字段参照 excel) |  |  |

| 参数名 | 描述 |
|-----|----|
| ok  | 状态 |

● 校验规则

#### ● 请求示例

请求地址: http://域名

/rest/tsBlackListController/get/297e7ae15f7f7f7e015f7fb0f57e0040

● 返回示例

成功案例:

```
{
    "message": "成功",
    "data": {
        "id": "402881f15e751d2a015e75212c570005",
         "createBy": "admin",
         "updateBy": "",
         "bpmStatus": "1",
         "ip": "111.193.210.4",
         "createName": "管理员",
         "createDate": "2017-09-12 16:07:41",
         "updateName": "",
         "updateDate": null,
         "sysOrgCode": "A03",
         "sysCompanyCode": "A03"
    },
    "respCode": "0",
    "ok": true
}
```

失败案例:

{"data":null,"respCode":"-1","respMsg":"根据所传 id 查询无结果"}

### 3. 修改黑名单信息接口

● 描述

根据 id 修改

● 访问地址

http://域名/rest/tsBlackListController/update/{id}

● 访问方式

PUT

#### ● 参数

| 参数名 | 数据类型   | 是否必须 | 示例值                                    | 默认值 | 描述 |
|-----|--------|------|----------------------------------------|-----|----|
| id  | String | Y    | "402881f15f811877015f8124<br>ca1c0002" |     |    |
| ip  | String | Y    | "192.168.1.1"                          |     |    |
|     |        |      | 省略信息其他字段                               |     |    |

#### ● 返回值

| 参数名      | 描述                 |
|----------|--------------------|
| respCode | 返回码(见附录1接口返回信息列表)  |
| respMsg  | 返回信息(见附录1接口返回信息列表) |
| data     | 返回结果 (NULL)        |
| ok       | 状态                 |

● 校验规则

1.通过校验主表的字段:来源 id 和来源表验证数据唯一性。

• 请求示例

**请求地址:** http://域名

/rest/tsBlackListController/update/402881f15f811877015f8124ca1c0002

参数如下:

```
{
"id": "402881e75f94878e015f94896bb80002",
"ip": "1.1.1.1"
```

● 返回示例

}

```
成功案例:
{
    "respCode":"0",
    "respMsg":"成功"
}
失败案例:
{
    "respCode":"-1",
    "respCode":"-1",
    "respMsg":"输入 ID 无效,重复输入"
}
```

# 4. 删除黑名单接口

● 描述

根据 id 删除

● ■访问地址

http://域名/rest/tsBlackListController/delete/{id}

● 访问方式

DELETE

● 参数

无

● 返回值

| 参数名      | 描述                 |
|----------|--------------------|
| respCode | 返回码(见附录1接口返回信息列表)  |
| respMsg  | 返回信息(见附录1接口返回信息列表) |
| data     | 返回结果 (NULL)        |
| ok       | 状态                 |

#### ● 校验规则

无

● 请求示例

**请求地址:** http://域名

/rest/tsBlackListController/delete/297e7ae15f7f7f7e015f7fb0f57e0040

## • 返回示例

| 成功案例:                     |  |  |  |
|---------------------------|--|--|--|
| {                         |  |  |  |
| "respCode":"0",           |  |  |  |
| "respMsg":"成功"            |  |  |  |
| }                         |  |  |  |
| 失败案例:                     |  |  |  |
| {                         |  |  |  |
| "respCode":"-1",          |  |  |  |
| "respMsg":"输入 ID 无效,重复输入" |  |  |  |
| 3                         |  |  |  |

#### 附录 1:

### 接口返回 CODE

| code  | msg            | 说明      | 解决方案 |
|-------|----------------|---------|------|
| 0     | SUCCESS        | 成功      |      |
| -1    | ERROR          | 无接口访问权限 |      |
| 1000  | VALID_ERROR    | 验证失败    |      |
| r0001 | SAVE_SUCCESS   | 写入成功    |      |
| r0002 | UPDATE_SUCCESS | 更新成功    |      |
| r0003 | REMOVE_SUCCESS | 删除成功    |      |